## MYPOS 3.72 – Neu in dieser Version

## Cross Posting (geänderte Version)

Die neue Funktion Cross Posting ermöglicht die Abrechnung der Verkaufsstelle eines Betriebs auf die Zimmerrechnung des Gastes eines anderen Betriebes.

Der Vorgang wird zunächst auf das Transferkonto des fremden Betriebs gebucht, dem die Verkaufsstelle zugeordnet ist und intern ein weiteres Mal als Gesamtposition ohne MwSt auf die Zimmerrechnung des Betriebes, um die Abrechnung der beiden Betriebe untereinander buchhalterisch korrekt zu ermöglichen. Hierfür wird die Cross Posting Funktion zunächst einmal im MY POS Backend im Betrieb freigegeben, das angeschlossene Hotel sowie das Ausgleichskonto eingetragen, auf das die Cross Posting Umsätze gebucht werden sollen. Außerdem wählen Sie die Warengruppe und den Steuersatz, der für Postings aus einem anderen Betrieb gewählt werden soll.

| Host                   | 217.6.121.163                             | Port                | 5030      |
|------------------------|-------------------------------------------|---------------------|-----------|
| Timeout                | 12                                        | Property ID         | 1         |
| Cross Posting erlauben | ×.                                        |                     |           |
| Cross Posting Betrieb  | Türkei Hotel - MPEHotel 2                 | Cross Posting Konto | 9010      |
| Warengruppe            | Spezial für fremde Umsätze (Crossposting) | Steuersatz          | Null (0%) |

Eine zweite Freigabe erfolgt in der Verwaltung der Verkaufsstelle.

| <b>POS</b>            |                    |                 | <u>i</u>              | 🖞 🔬 🍦 Si                   | e sind angemeldet als: sadmin (997) für a |
|-----------------------|--------------------|-----------------|-----------------------|----------------------------|-------------------------------------------|
| Willkommen Statistik  | Ausdrucke WLAN S   | Storno Guthaber | n Artikel Verkaufsst  | tellen Administration Benu | tzer Übersetzungen Server                 |
| •                     | ▶ alle 🔽           | Suche starten   | Neuen Eintrag anlegen |                            |                                           |
| Verkaufsstelle Nr. 5  |                    |                 |                       |                            |                                           |
| Name                  | 1 Restaurant I     | Kurzname        | 1 Restaurant I        | Kassenart                  | beide Kassenarten                         |
| Betrieb               | Based on IT GmbH 💌 | Zugehörigkeit   | Eigene Verkaufsstelle | SPA-Verkaufsstelle         |                                           |
| Trinkgeld Warengruppe | 865                | Cross-Posting   | <b>V</b>              | Externe Outlet ID          | 1                                         |
|                       |                    | Developing and  |                       | Pochnungstoilung orlaubon  |                                           |

In der Kassenoberfläche gibt die Servicekraft einfach die Zimmernummer des Gastes ein bzw. liest die Zimmerkarte aus. Es wird die Cross Posting Abrechnung nur dann erfolgreich durchgeführt, wenn sowohl das Gastkonto, als auch das Ausgleichskonto verfügbar ist. Ansonsten wird eine Fehlermeldung ausgegeben und der Vorgang bleibt geöffnet.

Die Auswertung ist in der MY POS Statistik möglich, indem Sie die Zahlart ,Cross Posting' wählen.

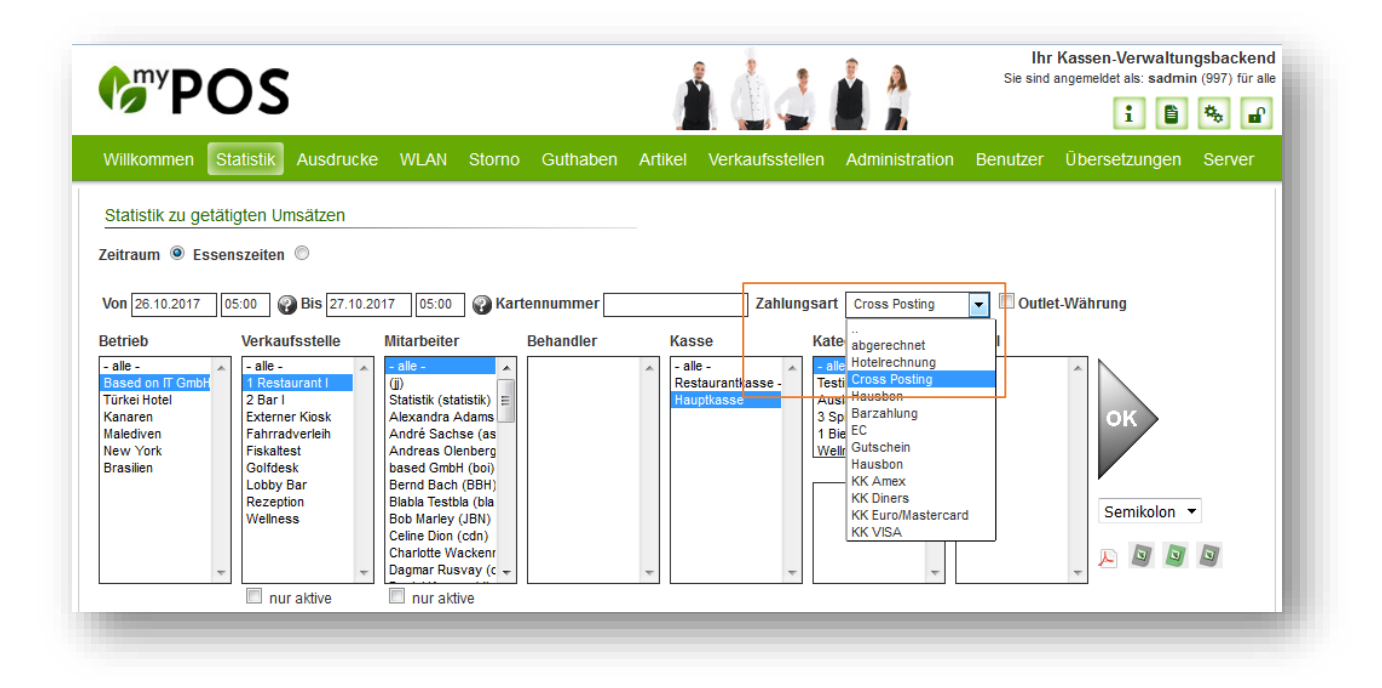

Bitte beachten Sie: für eine Cross Posting Buchung auf ein Zimmer eines anderen Hotels kann nur die Zimmerbuchung verwendet werden. Das Finanzsplitting, zum Beispiel die anteilige Zahlung per Gutschein ist nicht in Kombination mit einer Buchung auf die Zimmerrechnung eines anderen Hotels möglich und führt zu einer Fehlermeldung.

## Pflichtangaben von Zusatzinformationen zu Artikeln

In der Artikelkonfiguration kann man Artikeln eine Zusatzinformations-Kategorie als Pflichtfeldangabe zuordnen, z.B. Garstufen oder Beilagen. Dies ist pro Betrieb und Outlet einzeln steuerbar.

| Kategorien und Artikel                         | Zugehörigkeit               | Globaler Artikel                            | Artikelgruppe                | Speisen                 |         |
|------------------------------------------------|-----------------------------|---------------------------------------------|------------------------------|-------------------------|---------|
| 1 Bier und AFG                                 | Bonname                     | Rumpsteak                                   | Kassenname                   | Rumpsteak 350           |         |
| 2 Speisen<br>1 KI Karte                        | Bruttopreis                 | 27.00 EUR                                   | Steuersatz                   | Standard (19.00 %)      |         |
| 2 Vorspeisen<br>3 Hauptgang                    | Einkaufspreis               | 12,50 EUR                                   | Allgemeiner<br>Küchendrucker | Abstrakter Drucker 1    |         |
| 🗅 4 Dessert<br>🗅 Buffet                        | All Inclusive Preis         | 25,00 EUR                                   | Barcode/EAN                  |                         |         |
| 🗋 Kinder                                       | Warenwirtschaftsnummer      | 7889                                        | Kommission                   | 0%                      |         |
| 3 Spirituosen und Kaffee                       | WLAN-Benutzung              |                                             |                              |                         |         |
| 5 Mix                                          | Reduzierbar                 | VIP Reduktion 🔲 Happy Hour                  | Manuelle Reduktion           | All Inclusive           |         |
| - D Auslagen                                   | per Guthaben bezahlbar      | V                                           | Deaktivieren                 |                         |         |
| ·· 🔄 Golf<br>·· 🗅 Internet<br>·· 🗅 Kiosk       | Warengruppe Einstellungen   |                                             |                              |                         |         |
| Mountainbike Langer Name um zu                 | Warengruppe                 | Speisen 19%                                 | Frühstück                    |                         |         |
| " 📄 Tabak                                      | Mittagessen                 |                                             | Snack                        |                         |         |
| ·· 🗋 Tagung<br>·· 🗋 Tennis                     | Abendessen                  |                                             | Nacht                        |                         |         |
| ··D Testings<br>··D Vouchers<br>··D Weinkartel | Abweichende Reduzierunge    | en der Gästekarten                          |                              |                         |         |
| . 🗋 Wellness Verkauf                           | Gästekarte Bronze (5%)      | <ul> <li>Gästekarte Silber (109)</li> </ul> | 6) – Gäste                   | karte Gold (15%)        |         |
| 🖳 🗋 Wellness-Anwendungen                       | Gästekarte Platin (20%)     | Gästekarte Manager (                        | 100%) - Exped                | ienten Best Select (0%) |         |
| 🗋 Zusatzinformationen                          | Expedienten Best Partner (0 | %) Expedienten Go Best (                    | 0%)                          |                         |         |
|                                                | Verkaufsstellen Zugehörigke | it Be                                       | all all                      | e 💌                     |         |
| [                                              | Erhältlich bei              | Bruttopreis abw. St                         | euerabw. Red                 | duktion zusätzlich      | Favorit |
|                                                | 👦 🔍 🛛 Bol 1 Restaurant I    |                                             |                              |                         | Pink    |

Öffnen Sie im MYPOS Backend eine Artikelkategorie und wählen Sie einen Artikel aus.

Sie sehen bei der Verkaufsstelle, in der dieser Artikel geführt wird, eine Lupe.

Mit Klick darauf öffnet sich ein Artikel-Detailfenster, in der Sie dessen Einstellungen für diese Verkaufsstelle bearbeiten können.

Legen Sie nun eine Zusatzinformations-Kategorie als Pflichtfeld fest.

| Kategorien und Artikel                              |                       |                                      |                            |
|-----------------------------------------------------|-----------------------|--------------------------------------|----------------------------|
| <ul> <li>Dier und AFG</li> <li>2 Speisen</li> </ul> | Verkaufsstelle:       | Bol 1 Restaurant I                   |                            |
| 1 Kl. Karte                                         | Artikel:              | Rumpsteak 350                        |                            |
| 2 Vorspeisen                                        |                       |                                      |                            |
| 3 Hauptgang                                         |                       | Abweichende Werte der Verkaufsstelle | Standardwerte des Artikels |
| 🗋 Buffet                                            | Erhältlich bei:       |                                      |                            |
| ······ 🗋 Kinder<br>·· 🗋 3 Spirituosen und Kaffee    | Bruttopreis:          | EUR                                  | 27,00 EUR                  |
| - ⊡ 4 Wein und Sekt<br>- ⊡ 5 Mix                    | Steuersatz:           |                                      | 19,00 %                    |
| - 🗋 Auslagen                                        | Reduktion zusätzlich: | 🗆 VIP 🔲 HH 🗹 MAN 🗐 AI                |                            |
| ∵ 🕒 Events<br>∵ 🗋 Golf                              | Pflichtangabe:        | Garzustände 💌                        |                            |
| - 🗋 Internet                                        | Favorit:              | Pink 🔻                               |                            |
|                                                     |                       |                                      |                            |

Beim Buchen dieses Artikels in der Kassenoberfläche kommt die Servciekraft direkt zur Eingabe der Zusatzkategorie, ohne dessen Auswahl sie die Buchung des Artikels nicht abschließen kann.

| Gesamt        | : 27,00 EU                   | R                                 |                            |                                 | 1x F | Rumpsteak |   | 27,00 |
|---------------|------------------------------|-----------------------------------|----------------------------|---------------------------------|------|-----------|---|-------|
| oI 1 Restaura | nt I · Tisch #1 · Serv       | vice: Daniel Krause ·             | Geöffnet: 24.11.2          | 017 (16:55:50)                  |      |           |   |       |
| rinkgeld      | 9Zus                         | atzinformationen                  |                            |                                 |      |           |   |       |
|               | 9Garzustände                 | 9Beilagen                         | 9Zusätze                   |                                 |      |           |   |       |
|               | (6839)<br>Medium<br>0,00 EUR | (6851)<br>Medium Rare<br>0,00 EUR | (6852)<br>Rare<br>0,00 EUR | (6850)<br>Well Done<br>0,00 EUR |      |           |   |       |
|               |                              |                                   |                            |                                 |      |           |   |       |
|               |                              |                                   |                            |                                 |      |           |   |       |
|               |                              |                                   |                            |                                 |      |           | ß | )     |
| Zahlen        |                              |                                   |                            |                                 | 7    | 8         | 9 | C     |
| Abbruch       |                              |                                   |                            |                                 | 4    | 5         | 6 | X     |
|               |                              |                                   |                            |                                 | 1    | 2         | 3 | OK    |
|               |                              |                                   |                            |                                 | 0    |           |   | OK    |

Es ist möglich, auch andere Zusatzinformationen, die nicht als Pflichtfeld angelegt sind, dem Artikel hinzu zu buchen, dennoch kann die Buchung ohne Angabe der Pflichteingabe nicht abgeschlossen werden.

| esamt: 27,50 EUR                                                                         | L mi | mpsteak<br>t Bratkart. ( | 0,50) | 27,00 |
|------------------------------------------------------------------------------------------|------|--------------------------|-------|-------|
| nkgeld                                                                                   |      |                          |       |       |
| Der Artikel benötigt die<br>Zusatzinformation: Garzustände<br>Rumpsteak 350<br>Schließen |      |                          |       |       |
|                                                                                          |      | <b>.</b>                 |       |       |
|                                                                                          |      |                          | ß     |       |
| ahlen                                                                                    | 7    | 8                        | 9     |       |
| bruch                                                                                    | 4    | 5                        | 6     | X     |
|                                                                                          | 1    | 2                        | 3     |       |
|                                                                                          | 0    |                          | -     | UK    |

## Abschläge in der Kassenoberfläche unterdrücken

Um in einem Betrieb die Umsatzergebnisse und Bareinnahmen der Servicekräfte nicht durch das Personal, sondern seitens nur durch die Betriebsleitung zu ermöglichen, können die Buttons für

|                                      | Ausdrucke WLAN  | Storno Guthaben Artikel<br>en Eintrag anlegen [Zur Administra | Verkaufsstellen                       | Admin | Outlet: Kan T<br>Cashpoint: Ka<br>Employee: Da | Benutzer<br>Fest-Spa<br>anaren Spa Kass<br>agmar Rusvay | e     |
|--------------------------------------|-----------------|---------------------------------------------------------------|---------------------------------------|-------|------------------------------------------------|---------------------------------------------------------|-------|
| Betrieb Nr. 24                       |                 |                                                               |                                       |       | 1 -                                            | ( (I)                                                   |       |
| Name<br>Betreibergesellschaft<br>Ort | Kanaren         | Kürzel (max. 3 Zeichen)<br>Strasse<br>PLZ                     | Kan                                   | 7     | 8                                              | 9                                                       | C     |
| Land<br>Tel.                         | Italien         | Zeitzone<br>E-Mail                                            | Kanaren (Atlar                        | 4     | 5                                              | 6                                                       |       |
| Währung<br>Abschlags-Buttons ausble  | EUR             | spräche<br>Fiskaldrucker verwenden                            | I IIIIIIIIIIIIIIIIIIIIIIIIIIIIIIIIIII | 1     | 2                                              | 3                                                       | 0     |
| PMS-Anbindung                        | keine           | Ŧ                                                             |                                       | 0     | ,                                              | -                                                       |       |
| _                                    |                 |                                                               | _                                     |       |                                                |                                                         | Reloa |
| r-Abschläge ausge                    | eblendet werden | . Gehen Sie im MY PC                                          | s                                     |       |                                                |                                                         |       |

In der Kassenoberfläche des Betriebs ist der Bereich, in dem Sie sonst die Kellner-Abschläge erzeugen können, leer.

Alle Abschläge können nun über das MY POS Backend ausgedruckt werden. Um die Auswahl zu erleichtern, sehen Sie bei den Z-Abschlägen eine Übersicht der zuletzt erzeugten Belege.

| Betrieb                   | Based on IT GmbH 🔻 | Abschlags-<br>nummer | Start            | Ende             | Gedruckt  | Auswahl    |
|---------------------------|--------------------|----------------------|------------------|------------------|-----------|------------|
| /erkaufsstelle            | 2 Bar I 🔻          | 2                    | 17.03.2017 09:46 | 30.11.2017 11:48 | <b>\$</b> | Z-Abschlag |
| Drucker                   | Din A4             | 1                    | 17.03.2017 05:00 | 17.03.2017 09:46 | -         | Z-Abschlag |
| Datum                     | 30.11.2017         |                      |                  |                  |           | <u> </u>   |
| Kassenabschlag-<br>Nummer |                    |                      |                  |                  |           |            |
| Z-Abschlag Abl            | bruch              |                      |                  |                  |           |            |

Bitte beachten Sie: Für die rechtlich und steuerlich nötige tägliche Erzeugung des Kassen-Tagesabschlusses ist es unbedingt erforderlich, dass Sie uns über die Wahl dieser Option im Vorhinein informieren, damit wir auf dem Server die automatisierte Erzeugung des Z-Abschlages für Sie einrichten (Cronjob).